## 全国中学生天文知识竞赛报名系统

## 填报须知

- 1. 填报信息前请认真阅读"填报须知"及"预赛报名操作指南"。
- 2. 推荐使用 PC 端填报考试信息。
- 扫码登录只支持 PC 端操作,不支持手机端扫码登录。手机端只能通过邮箱 /手机号+密码的方式登录。
- 请认真填写注册信息,注册时,请确保邮箱及手机号正确后,再点击"提 交"按钮。
- 5. 请考生确保填报信息的真实性。全国中学生天文知识竞赛组委会仅审核报 名信息是否完备,不作信息真实性审核。信息的真实性及准确性由考生本 人负责。由于填报信息错误(例如:年龄组)导致最终成绩无效,由考生 本人负责。
- 请根据《2023-2024 学年全国中学生天文知识竞赛 2 号通知(预赛报名通知)》和预赛报名操作系统的要求进行预赛报名。
- 报名期间,请考生注意查看报名系统的审核状态。若考生填报信息不完备, 组委会将退回修改,截止报名后将无法提交报名信息。

# 预赛报名操作指南

#### 1、预赛报名访问地址:

北京天文馆官网全国中学生天文知识竞赛板块

https://www.bjp.org.cn/qgzxstwzsjs/list.shtml

(1) 点击"在线报名",进入 <u>https://cnao.fhui.org</u>

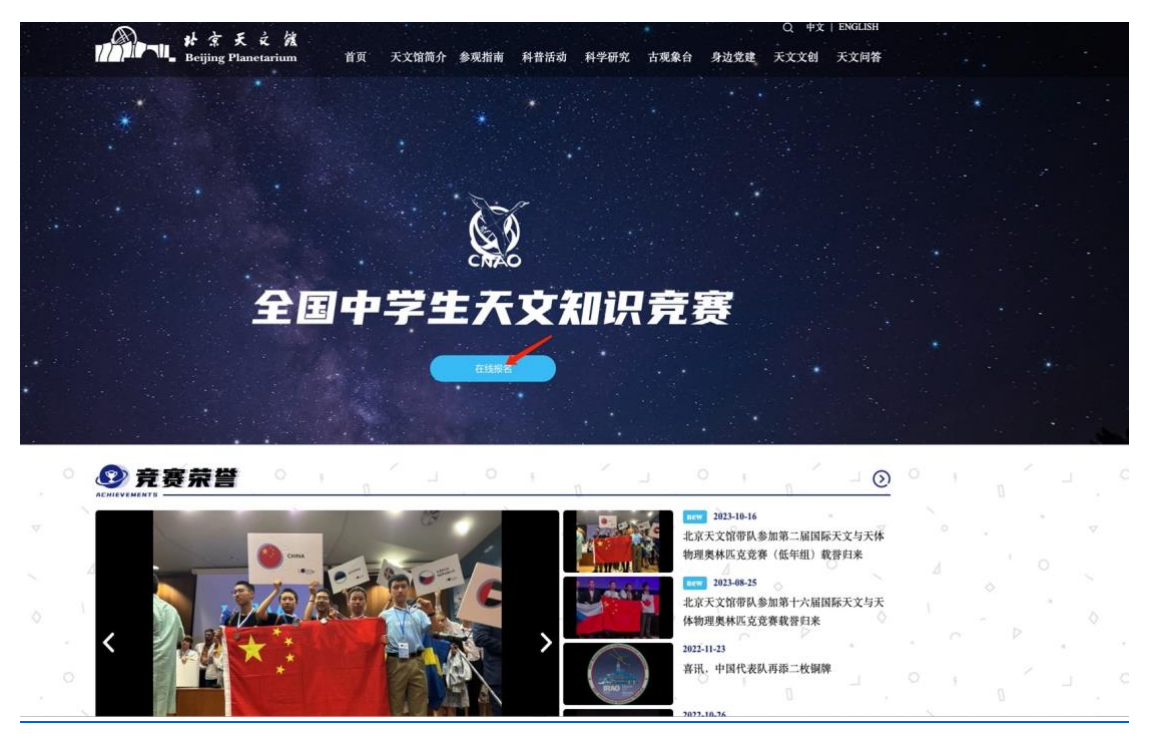

(2) 点击"学生参赛报名"模块进行注册,登录,填报报名信息等操作。

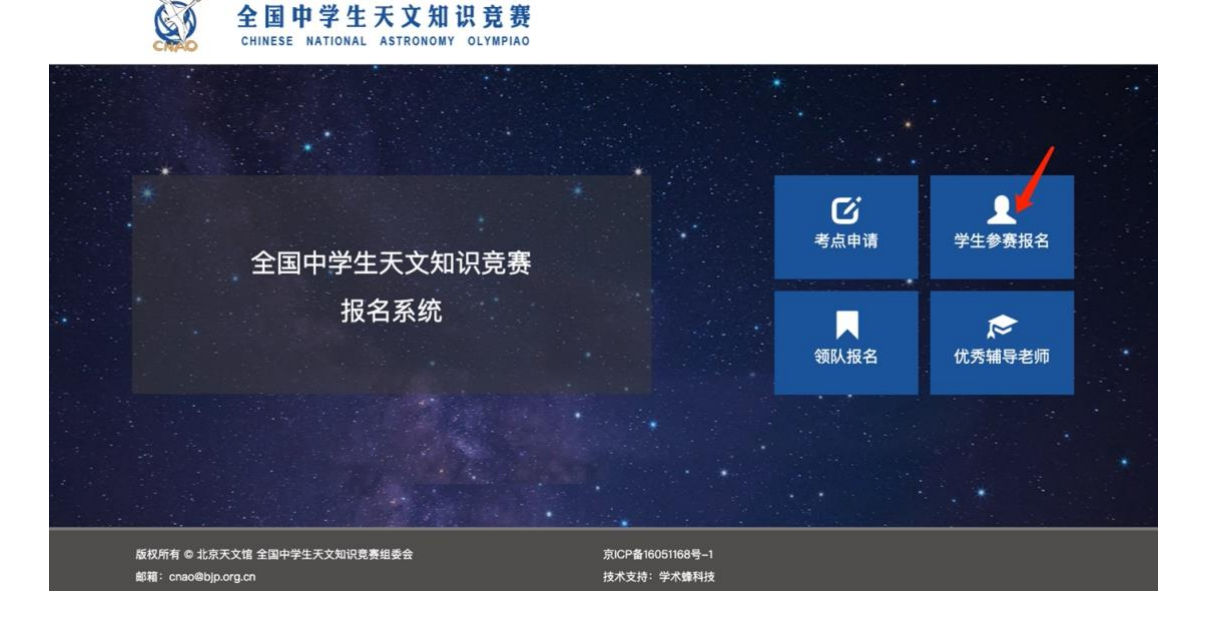

#### 2、考生注册

(1) 在登录页面点击"新用户注册"按钮。

| 全国中学生天文知识竞赛                |              |                       |
|----------------------------|--------------|-----------------------|
|                            | 邮箱或手机号       |                       |
|                            | 密码           | يلغو                  |
|                            | 验证码          | 8 83 6                |
| 使用微信扫一扫登录<br>"今回内世生王文如记母案" |              | 忘记密码?                 |
| 主國中学主大大知道兒童                | 还没有账户? 新用户注册 | <b>登录</b><br>册 发送激活邮件 |

(2) 输入姓名、邮箱、手机、密码等信息注册系统账户。

| 姓名           |                                        |
|--------------|----------------------------------------|
| 真写注册人个人真实姓名。 |                                        |
| 邮箱           |                                        |
| 手机           |                                        |
| 密码           | ~~~~~~~~~~~~~~~~~~~~~~~~~~~~~~~~~~~~~~ |
| 再次输入密码       | ***                                    |
| 验证码          | 85 1 2                                 |

(3)新用户注册提交后,需邮箱验证,点击邮箱内的激活链接后,即可登录系统。注册完后,如若未收到激活邮箱,可点击登录页面右下角"发送激活邮件",直到收到激活邮件。如果长时间未收到激活邮件,请检查邮箱的拦截列表,或者更换邮箱及手机号重新注册。

| 全国中学生天文知识竞赛   |                               |
|---------------|-------------------------------|
|               | 郎箱或手机号                        |
|               | 部                             |
|               | <b>验证码</b> 6 <sup>0</sup> 5 H |
| 使用微信扫一扫登录     | 忘记密码?                         |
| "全国中学生天文知识竞赛" | 登录                            |
|               | 还没有账户? 新用户注册 发送激活邮件           |

#### 3、找回密码

遗忘密码可点击忘记密码,通过注册时填写的邮箱进行密码重置。

| 全国中学生天文知识竞赛                |             |         |
|----------------------------|-------------|---------|
|                            | 邮箱或手机号      |         |
|                            | 密码          | ትተኛ     |
|                            | 验证码         | 8 8 3 6 |
| 使用微信扫一扫登录<br>"全国中学生天文知识竞赛" | 登录          | 忘记密码?   |
|                            | 还没有账户?新用户注册 | 发送激活邮件  |

4、登录及预赛报名

(1)登录账号:输入注册时的邮箱/手机号+密码即可登录。
扫码登录只支持 PC 端操作,不支持手机端扫码登录。
手机端只能通过邮箱/手机号+密码的方式登录。

| 全国中学生天文知识竞赛                |              |        |
|----------------------------|--------------|--------|
|                            | 邮箱或手机号       |        |
|                            | 密始<br>验证码 6  | St 1   |
| 使用微信扫一扫登录<br>"全国中学生天文知识竞赛" | 登录           | 忘记密码?  |
|                            | 还没有账户? 新用户注册 | 发送激活邮件 |

(2) 微信绑定: 只能通过 PC 端绑定微信。请使用 PC 端登录进行微信绑定操作。

使用 PC 端登录报名系统后,可进行微信绑定或点击个人信息,点击"绑定"进行微信绑定,绑定之后再次登录时可通过微信扫码进行登录。(微信绑定为可选项)。

注: 目前微信扫码登录只支持用户使用电脑端进行操作,即手机扫码电脑端的

微信二维码可登录,不支持用户于手机端以图片方式扫码登录。

| 全国中学生天文知识局赛     | 8 0                       |                                        | ii 🧶 🖬         |
|-----------------|---------------------------|----------------------------------------|----------------|
| 0 X68           | 工作台                       |                                        |                |
| <b>本</b> 个人信用   | NAMESONAL                 | 384.5                                  | *              |
|                 | R.E. testforg             |                                        | <b>X5004</b> : |
| 110 PR 10 00 00 | <b>用商币</b> 相 2022-2024学年全 |                                        | 81.00          |
|                 | 28 58<br>35 9922          | 100 44 5 10                            |                |
|                 |                           |                                        |                |
|                 |                           | 在用你学生天文知识自著"<br>"宣信中学生天文知识自著"          |                |
|                 |                           | 非还未绑定背信, 扫描上方二维码可进行销值<br>绑定, 实现背信扫码登录: |                |
|                 |                           |                                        |                |
|                 |                           |                                        |                |
| ⑥ 工作台           | 个人信题                      | 🔋   清点击右侧 "修改" 按钮完善个人信息                |                |
| 🚨 个人信息          |                           |                                        |                |
| 4 苏安福夕          |                           | 姓名                                     |                |
| 7 灰货取石          |                           | 邮箱                                     |                |
| Ⅲ 预赛信息          |                           | 自心证具                                   |                |
|                 |                           | ADUES                                  |                |
|                 |                           | 学校                                     |                |
|                 |                           | 微信登录 未绑定 螺旋                            |                |
|                 |                           |                                        |                |

(3)预赛报名:

● **第一步:完善个人信息:**用户在进行预赛报名之前需要先完善个人信息。

| ⑥ 工作台  | 预赛报名                |                     |                             |              |            |
|--------|---------------------|---------------------|-----------------------------|--------------|------------|
| ▲ 个人信息 | 0828 :              | NATIONN :           | 102.0.100 c                 | 1930(1920) c |            |
| ◀ 預審报名 | 2023.2024学年今回中学生平文初 | 2024/02/01 11:09:46 |                             | 0.610.00     | 4500 MO.S. |
| ≔ 预赛信息 |                     |                     |                             |              |            |
|        |                     |                     |                             | 1            |            |
|        |                     |                     |                             |              |            |
|        |                     |                     | 个人信自尚主担                     | <u>م</u>     |            |
|        |                     |                     | 请先完善个人信息                    | ×            |            |
|        |                     |                     | CONTRACTOR OF A DESCRIPTION | _            |            |
|        |                     |                     |                             | ок           |            |
|        |                     |                     |                             |              |            |

如若后期需要修改个人信息,请点击"个人信息",并点击"修改",填写完后请点击"保存",进行个人信息修改。

| 全国中学生天 | 文知识竞赛 |             |                |                 |      |     | 🔵 testFang |
|--------|-------|-------------|----------------|-----------------|------|-----|------------|
| 命 工作台  |       | 个人信息   请点击そ | :例"移改"按钮完善个人信息 |                 |      |     | 9530       |
| ▲ 个人信息 |       | 姓名          |                | 性别              |      |     |            |
| ✔ 预赛报名 |       | 郎箱          | 1000           | 手机              | 2011 |     |            |
| ≔ 预赛信息 |       | 证件类型        |                | 证件号             |      |     |            |
|        |       | 学校          |                | 学校所在地           | 10   |     |            |
|        |       | 微信登录        | 未绑定 舞章         |                 |      |     |            |
|        |       |             |                |                 |      |     |            |
|        | 🖸 修改  | (个人信息       |                |                 | C    | ) × | (          |
|        |       |             |                |                 |      |     |            |
|        |       | 姓名          |                | 性别 <sup>*</sup> |      |     |            |
|        |       | 邮箱          |                | 手机              |      |     |            |
|        |       | 证件类型        |                | 证件号             |      |     |            |
|        |       | 学校          |                | 学校所在地           |      | -   |            |
|        |       |             | ß              | 保存              |      |     |            |

● **第二步**:完善个人信息之后点击"预赛报名"按钮进行报名。

| 全国中学生天文知识竞赛 |                        |                     |                     |        |      |
|-------------|------------------------|---------------------|---------------------|--------|------|
| 血 工作台       | 预赛报名                   |                     |                     |        |      |
| ▲ 个人信息      | 竞赛名称 ≑                 | 报名开始时间 ⇔            | 报名载止时间 🔶            | 预赛说明 ↔ | 1    |
| ✔ 预赛报名      | 2023-2024学年全国中学生天文知识竞赛 | 2024/02/27 18:31:28 | 2024/03/30 19:00:00 | 查看说明   | 預費报名 |
| ≔ 预赛信息      |                        |                     |                     |        |      |

● 第三步:填写报名信息

报名时首先填写报名信息,个人照片处可根据需求对上传的照片进行长宽 以及大小的调整,点击"确定"保存,填写完整报名信息之后点击"下一页" 进行报名确认单的提交。

| 报名信息    |                                                                                                    |           |                                                                         |
|---------|----------------------------------------------------------------------------------------------------|-----------|-------------------------------------------------------------------------|
| 请考生确保填报 | 信息的真实性。全国中学生天文知识竞赛组委会仅审核报名信息是否完备,不作信息真实性审核。                                                                             | 信息的真实性及准确 | <b>h性由考生本人负责。由于填报信息错误(例如:年龄组)导致最终成绩无效,由考生本人负责。</b>                      |
| 个人照片    | $\sim$                                                                                                    |           |                                                                         |
|         | ● 高格文件 -<br>後上作本人具年四一寸魚径设件相伯道、重直有均可)、宽440像素、高440像素、jpg或p+pg格式、大小不超过<br>100k。                                            |           |                                                                         |
| 姓名      |                                                                                                    | 性别        | · · · · · · · · · · · · · · · · · · ·                                   |
| 证件类型    | ·请选择证件类型 ·                                                                                                    | 证件号       |                                                                         |
|         | 注:请有二代身份证的同学务必选择居民二代身份证,证件号码将在准考证中显示,以便监考老师核对信息。                                                                        |           |                                                                         |
| 学校      | 洛阳一高                                                                                                    | 学校所在地     | ÷                                                                       |
|         | 注:请请写学校全称。                                                                                                    |           | 注:各省、自治区、直辖市和特别行政区的考生进入决赛的名额(以考生所在学籍为准)将不合超过本轮预赛所产生决赛名额的1/4,请正确填写学校所在地。 |
| 年齡組     | 请选择年龄组                                                                                                    | 考点        | 请选择考点                                                                   |
|         | 注:请认真阅读年龄担调写要求,因年龄担调写错误母数应请无效调考生本人负责<br>低年级:2009年1月1日及认后出生且未参加过各项国际无文真林在无我兼的选手<br>高年级:2009年1月1日之前出生且参加过各项国际无文真林在充我兼的选手。 |           |                                                                         |
| 联系人身份   | 请选择紧急联系人身份                                                                                                    | 联系人电话     | 请填写紧急联系人手机号                                                             |
|         |                                                                                                    | ,         | <b>提示: 使用手机号</b>                                                        |
|         | (                                                                                                    | 1         |                                                                         |
|         | C                                                                                                    |           |                                                                         |

● 第四步:点击右上角的"下载报名确认单"进行下载

#### ● 第五步:上传盖章版考生确认单。

注:如果有信息需要修改则点击"上一页"进行编辑,暂时不提交可点击 保存草稿。如果没有问题则点击正式提交,提交之后,报名期间可继续修 改,报名截止后或者组委会已通过审核则无法修改。

如果报名中途退出系统,则在"预赛信息"菜单栏中找到自己的报名信息 继续进行编辑。

|                          | []<br>填写报名信息 | 1     | 2 建交报名确认单          |
|--------------------------|--------------|-------|--------------------|
| 提交报名确认单                  |              |       | 下收损名储认单            |
| 个人照片                     |              |       |                    |
| 姓名                       | testFang     | 性别    | 女                  |
| 证件类型                     | 居民二代身份证      | 证件号   | 330621199008263000 |
| 学校                       | 洛阳一高         | 学校所在地 | 河北省                |
| 年龄组                      | 低年組          | 考点    | 安徽省合肥市             |
| 联系人身份                    | 报导教师         | 联系人电话 | 15210988697        |
| 上传报名确认 <sup>。</sup><br>单 |              |       |                    |
|                          | 上一页 保存單      | 和 正式提 | ×                  |

#### 5、提交后预赛信息的查看

(1) 点击"查看"可查看考生提交的报名信息

(2) 点击"编辑"可继续编辑考生提交的报名信息

| 全国中学生天文知识竞赛 | ⊒ C                 |      |       |      |        |                         |
|-------------|---------------------|------|-------|------|--------|-------------------------|
| G 工作台       | 预赛信息                |      |       |      |        |                         |
| ▲ 个人信息      | 竞赛名称 ≑              | 姓名 ≑ | 年齡组 💠 | 考点 💠 | 审核状态 ⇔ |                         |
| ✔ 预赛报名      | 2023-2024学年全国中学生天文知 |      |       |      | 特單核    | 12 40 12 10 10 10 10 10 |
| ≔ 预赛信息      |                     |      |       |      |        |                         |

(3) 审核通过后无法再修改报名信息。可点击"考试信息"查看考试相关

内容。

| 全国中学生天文知识竞赛 | ≡ ¢                 |      |       |      |        |              |
|-------------|---------------------|------|-------|------|--------|--------------|
| 🖾 工作台       | 预赛信息                |      |       |      |        |              |
| ▲ 个人信息      | 竞赛名称 ≑              | 姓名 ≑ | 年齡组 ≑ | 考点 💠 | 审核状态 ⇔ | y.           |
| ✔ 预赛报名      | 2023-2024学年全国中学生天文知 |      |       |      | 已通过    | 查看 軍校洋情 考试信息 |
| ≔ 预赛信息      |                     |      |       |      |        |              |

(4) 审核通过后无法再修改报名信息。可点击"考试信息"查看考试相关 内容。

(5) 审核过程中,若考生填报信息不完备,组委会将退回修改,报名期

### 间,请考生注意查看报名系统的审核状态。截止报名后将无法提交报名信息。

#### 6、准考证下载

组委会生成准考证后,预赛信息一览出现"下载准考证",考生可点击下载。

| 全国中学生天文知识竞赛 | ΞC                  | , <u> </u> |       |      |        |                    |
|-------------|---------------------|------------|-------|------|--------|--------------------|
| 命 工作台       | 预赛信息                |            |       |      |        |                    |
| ▲ 个人信息      | 竞赛名称 ≑              | 姓名 ≑       | 年齡组 💠 | 考点 💠 | 审核状态 ≑ | 1                  |
| ◢ 预赛报名      | 2023-2024学年全国中学生天文知 |            |       | 1000 | 已通过    | 重看 事核详情 考试信息 下载准考证 |
| ≔ 预赛信息      |                     |            |       |      |        |                    |
|             |                     |            |       |      |        |                    |

#### 7、成绩查询

点击"预赛信息",点击"考试信息",查看考试成绩

| 全国中学生天文知识到 | 竞赛 ☲       | c                |           |       |      |        |         |      |
|------------|------------|------------------|-----------|-------|------|--------|---------|------|
| ☆ 工作台      | 预赛信息       | 4                |           |       |      |        |         |      |
| ▲ 个人信息     | <b>夜</b> 寒 | \$名称 ⇔           | 姓名⇔ 3     | 年齡组 ⇔ | 考点 ⇔ | 审核状态 ⇒ |         | 7    |
| ✔ 预赛报名     | 202        | 3-2024学年全国中学生天文知 |           |       |      | 已通过    | 查看 軍核详情 | 考试信息 |
| ≔ 预赛信息     |            |                  |           |       |      |        |         |      |
|            | □ 考试信息     |                  |           |       |      |        |         | <    |
|            | 个人朋        | 原片               | _         |       |      |        |         |      |
|            |            |                  |           |       |      |        |         |      |
|            |            |                  |           |       |      |        |         |      |
|            |            |                  |           |       |      |        |         |      |
|            |            |                  |           |       |      |        |         |      |
|            | 竞赛名        | 名称 2023-2024学年全国 | 国中学生天文知识务 | 急赛    |      |        |         |      |
|            | 2          | 性名               |           |       |      |        |         |      |
|            | 4          | 考号               |           | 4     | 与场号  |        |         |      |
|            | 4          | 考点               |           | 考点    | 点地址  | цин.   | ž.      |      |
|            |            |                  |           |       |      |        |         |      |
|            | 年前         | 段组               |           |       | 成绩   |        |         |      |